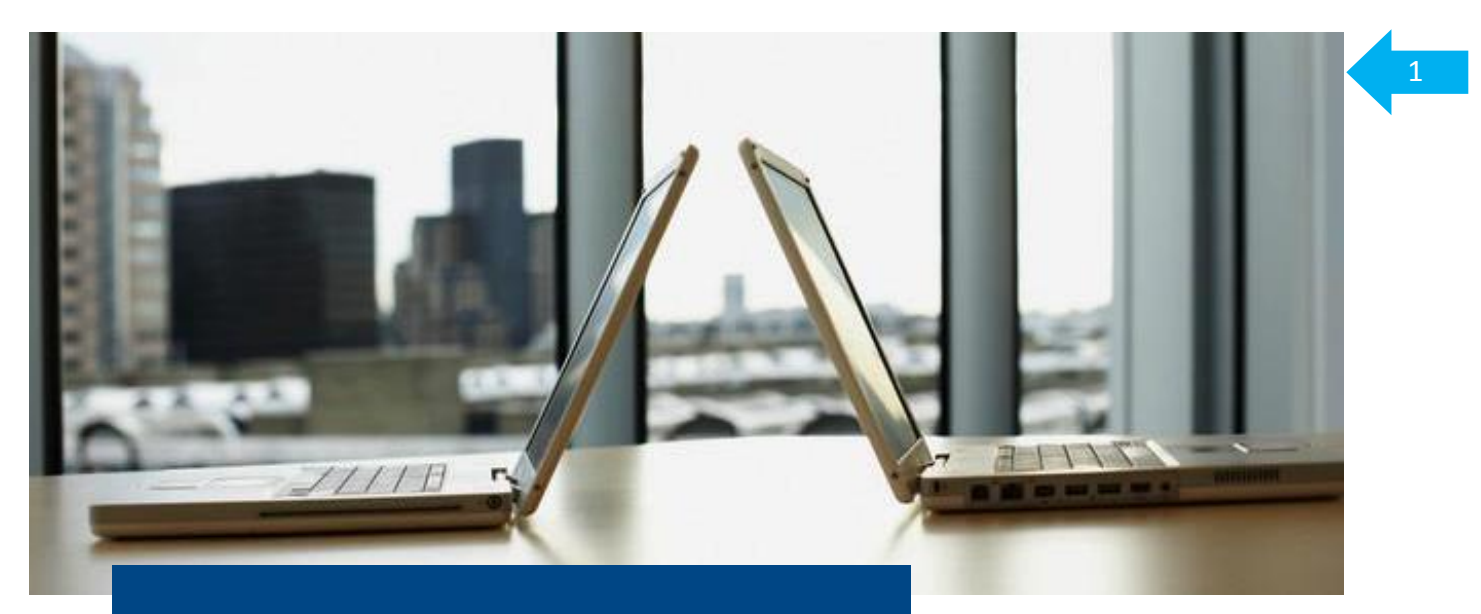

## **CitiDirect**<sup>®</sup> **Online Banking** Electronic banking system for businesses

**User Manual** 

# "Administrative Messages" Deposits, Applications, Confirmations, Certificates

#### Customer Service Department CitiDirect Helpdesk Tel.: 0 801-343-978, +48 (22) 690-15-21 Monday to Friday, 8:00 a.m. – 5:00 p.m. helpdesk.ebs@citi.com

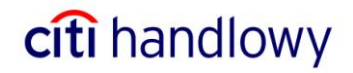

## Contents

|                                         | . 3 |
|-----------------------------------------|-----|
| Main Menu                               | . 3 |
| CREATING AN APPLICATION                 | . 4 |
| DEPOSIT FOR AN AMOUNT/UP TO THE BALANCE | . 5 |
| CLOSE A DEPOSIT                         | . 6 |
| TRANSFER CONFIRMATION                   | . 7 |
| CORRECT A TRANSFER                      | . 8 |
| CANCEL A TRANSFER                       | . 9 |
| STATEMENT COPY                          | 10  |
| BANK OPINION                            | 11  |
| CERTIFICATE                             | 12  |
| AUTHORIZATION/RELEASE                   | 13  |

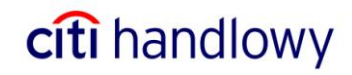

#### Introduction

Administrative Messages is a tool that enables users to send electronically various requests to the Bank that normally are faxed.

#### **Types of Applications:**

- Deposit for an amount/up to the balance
- Close a deposit
- Transfer confirmation
- Correct a transfer
- Cancel a transfer
- Statement copy
- Bank opinion
- Certificate

#### Applications must be sent to the Bank before 4:00 p.m. to be executed on the same day.

#### Main Menu

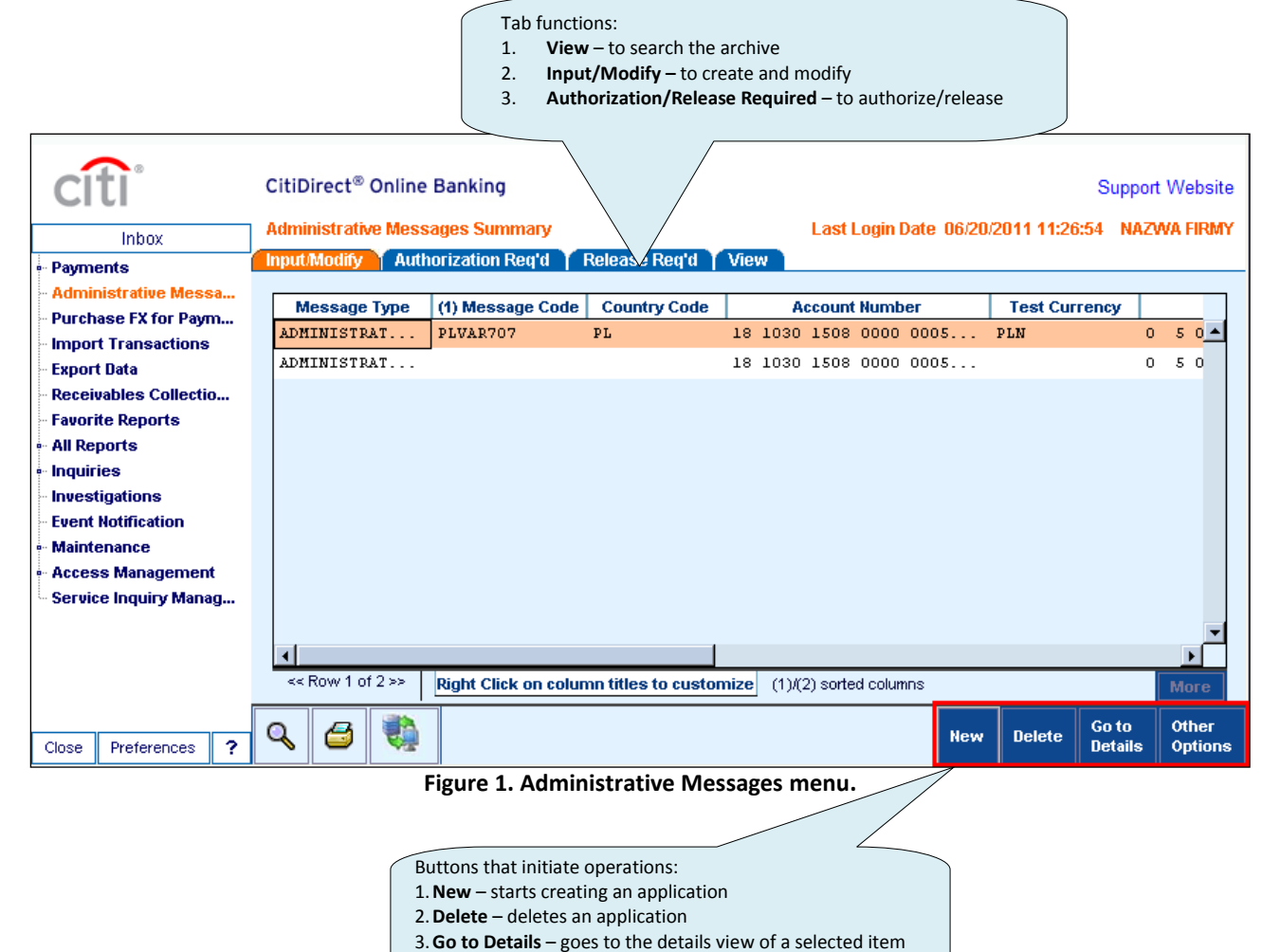

citi handlowy

#### **Creating an Application**

In the menu shown on the previous page, New to start.

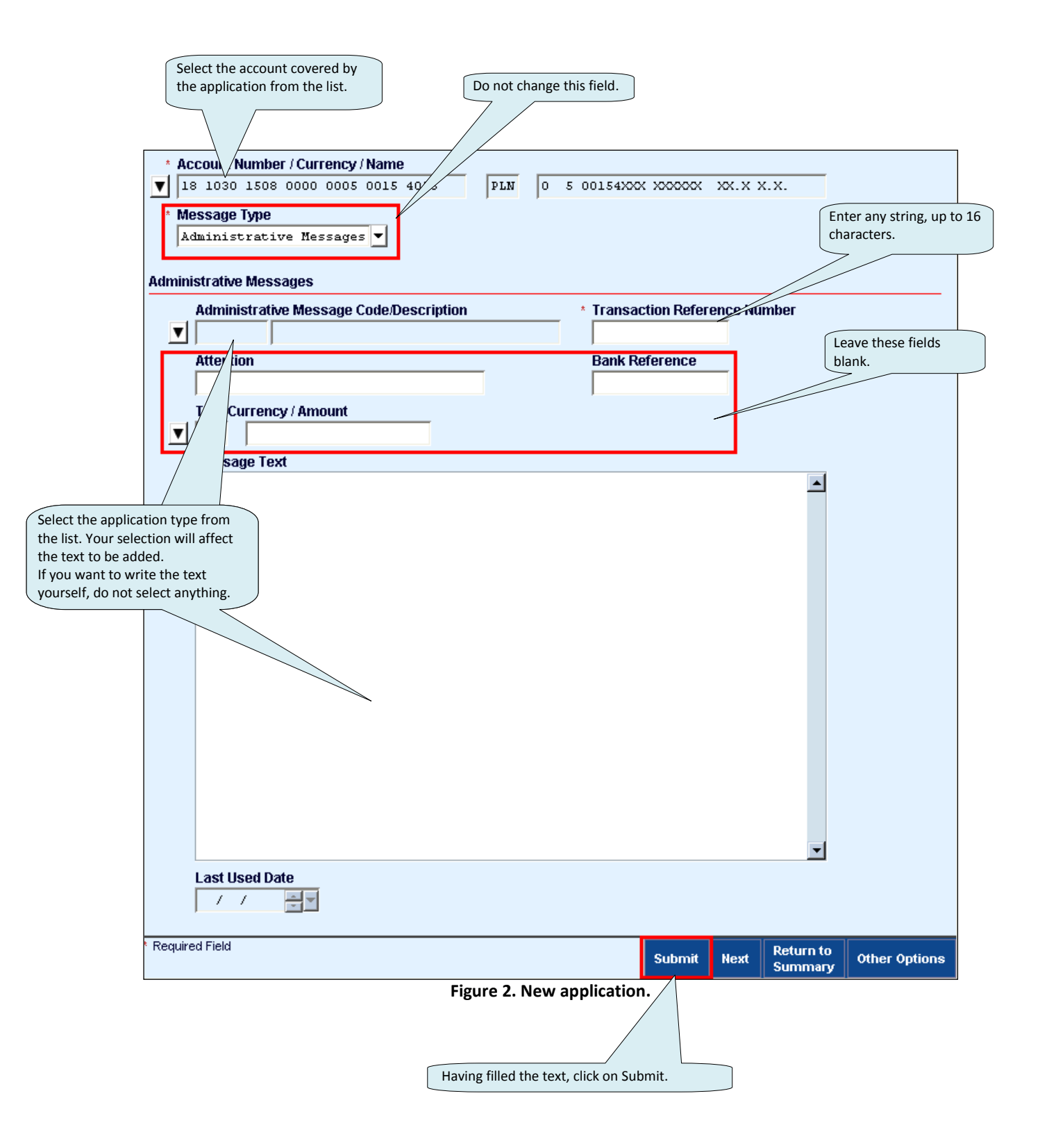

citi handlowy

4

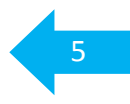

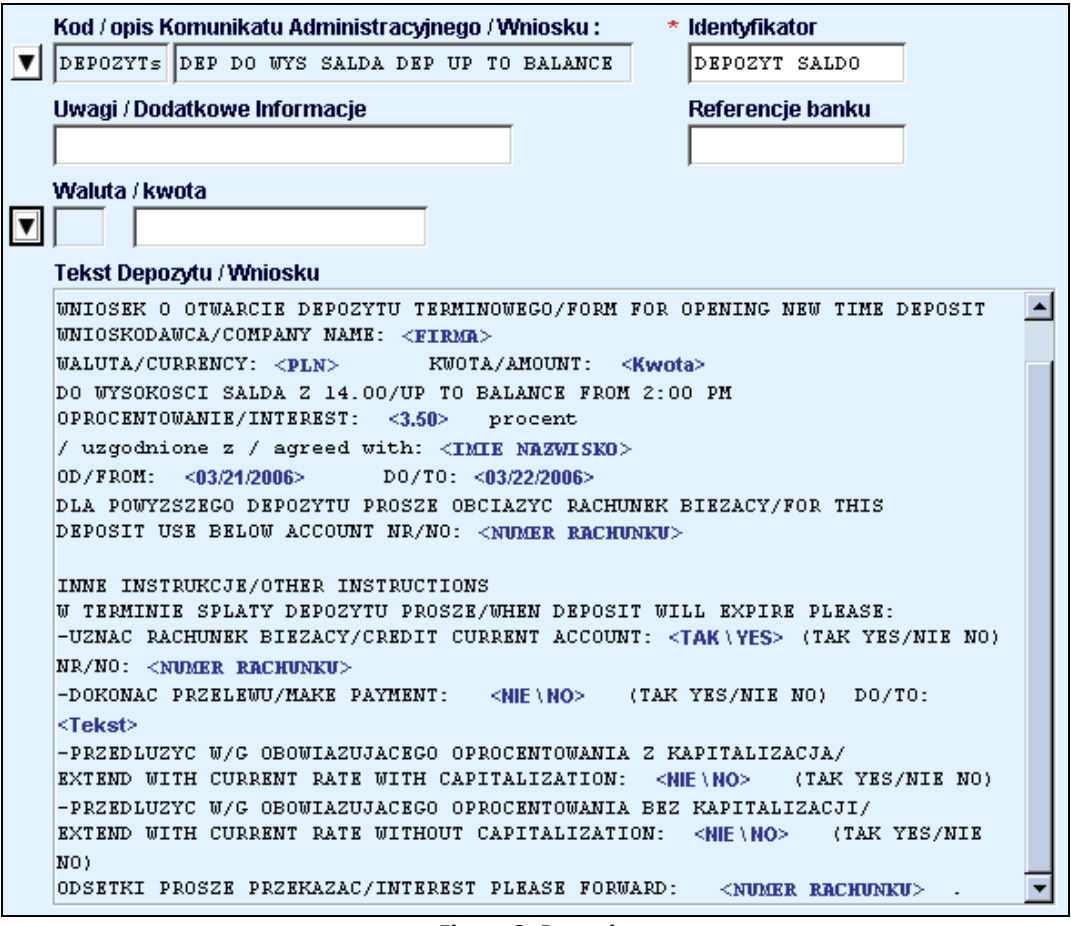

Figure 3. Deposit.

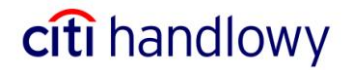

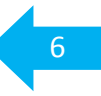

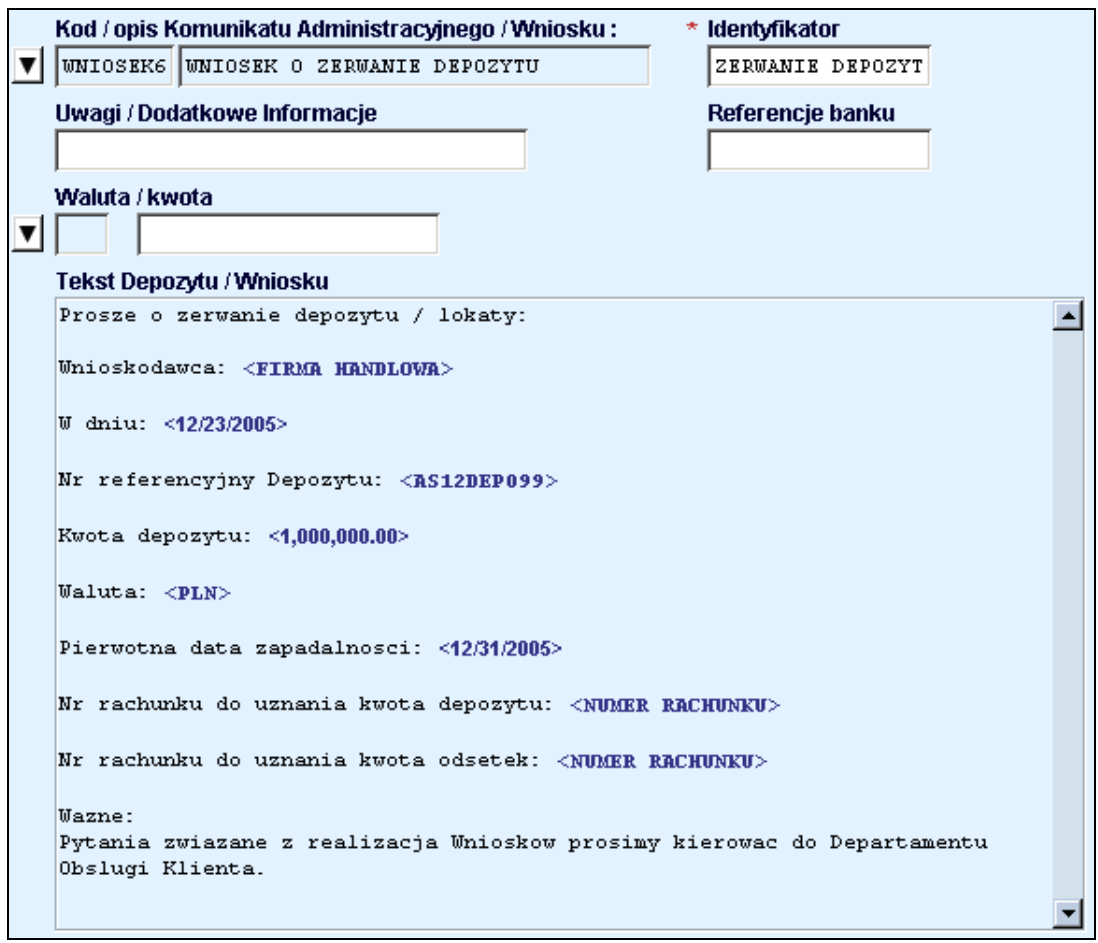

Figure 4. Close a deposit.

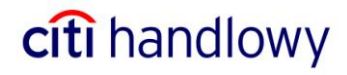

#### **Transfer Confirmation**

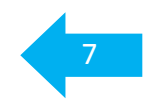

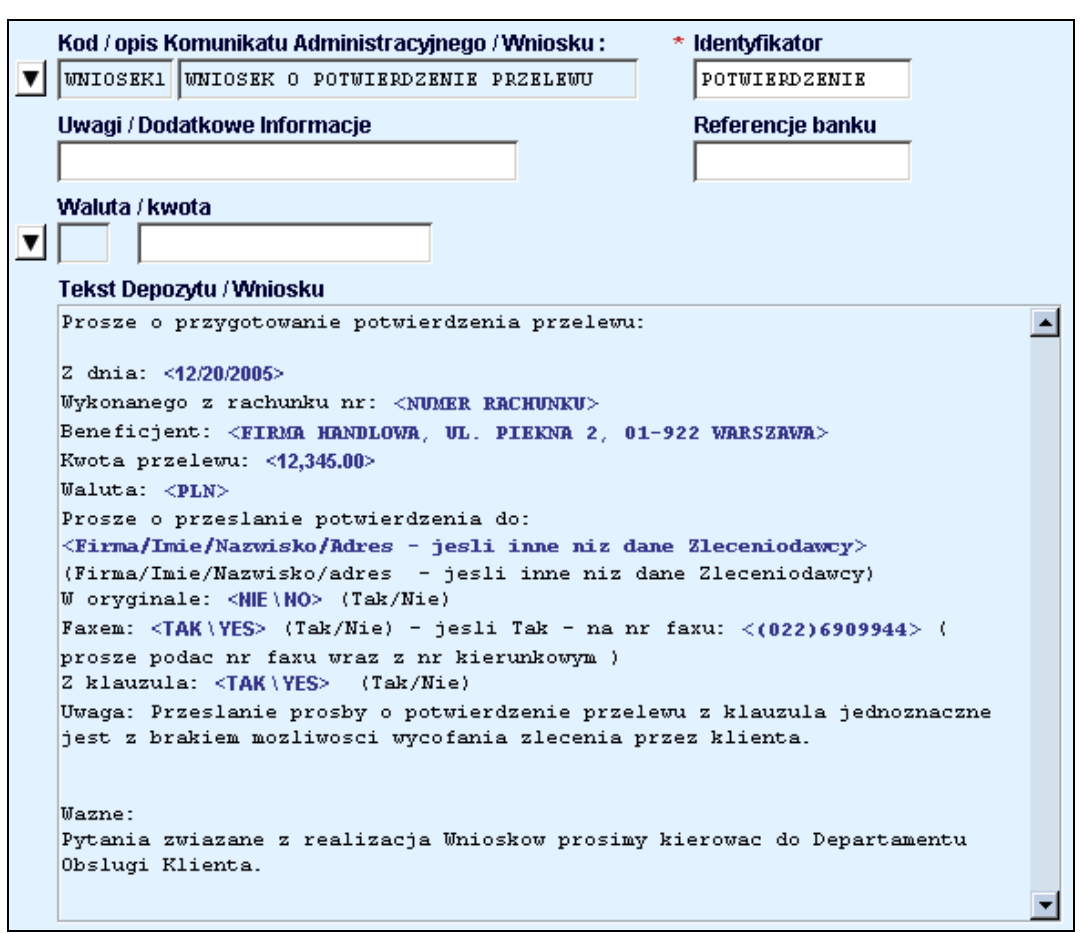

Figure 5. Transfer confirmation.

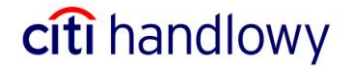

## Correct a Transfer

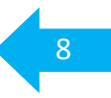

| - |                                                                                   |   |  |  |  |
|---|-----------------------------------------------------------------------------------|---|--|--|--|
|   | Kod / opis Komunikatu Administracyjnego / Wniosku :* Identyfikator                |   |  |  |  |
| ▼ | WNIOSEK7 WNIOSEK O KOREKTE PRZELWU KOREKTA PRZELEWU                               |   |  |  |  |
|   | Uwagi / Dodatkowe Informacje Referencje banku                                     |   |  |  |  |
|   |                                                                                   |   |  |  |  |
|   | Waluta / kwota                                                                    |   |  |  |  |
| ▼ |                                                                                   |   |  |  |  |
|   | Tekst Depozytu / Wniosku                                                          |   |  |  |  |
|   | Prosze o korekte zlecenia:                                                        |   |  |  |  |
|   | Z dnia: <12/22/2005>                                                              |   |  |  |  |
|   | Na kwote: <123.45>                                                                |   |  |  |  |
|   | W walucie: < <b>PLN</b> >                                                         |   |  |  |  |
|   | Beneficjent: < <b>FIRMA HANDLOWA</b> >                                            |   |  |  |  |
|   | Korekta dotyczy (prosimy szczegolowo opisac element podlegajacy korekcie):        |   |  |  |  |
|   | <tekst kurekty=""><br/><tekst korekty=""></tekst></tekst>                         |   |  |  |  |
|   | <tekst korekty=""></tekst>                                                        |   |  |  |  |
|   |                                                                                   |   |  |  |  |
|   | wazne:<br>Pytania zwiazane z realizacja Wnioskow prosimy kierowac do Departamentu |   |  |  |  |
|   | Obslugi Klienta.                                                                  |   |  |  |  |
|   |                                                                                   |   |  |  |  |
|   |                                                                                   | • |  |  |  |
|   |                                                                                   |   |  |  |  |

Figure 6. Correct a transfer.

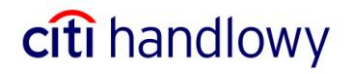

#### **Cancel a Transfer**

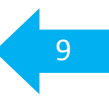

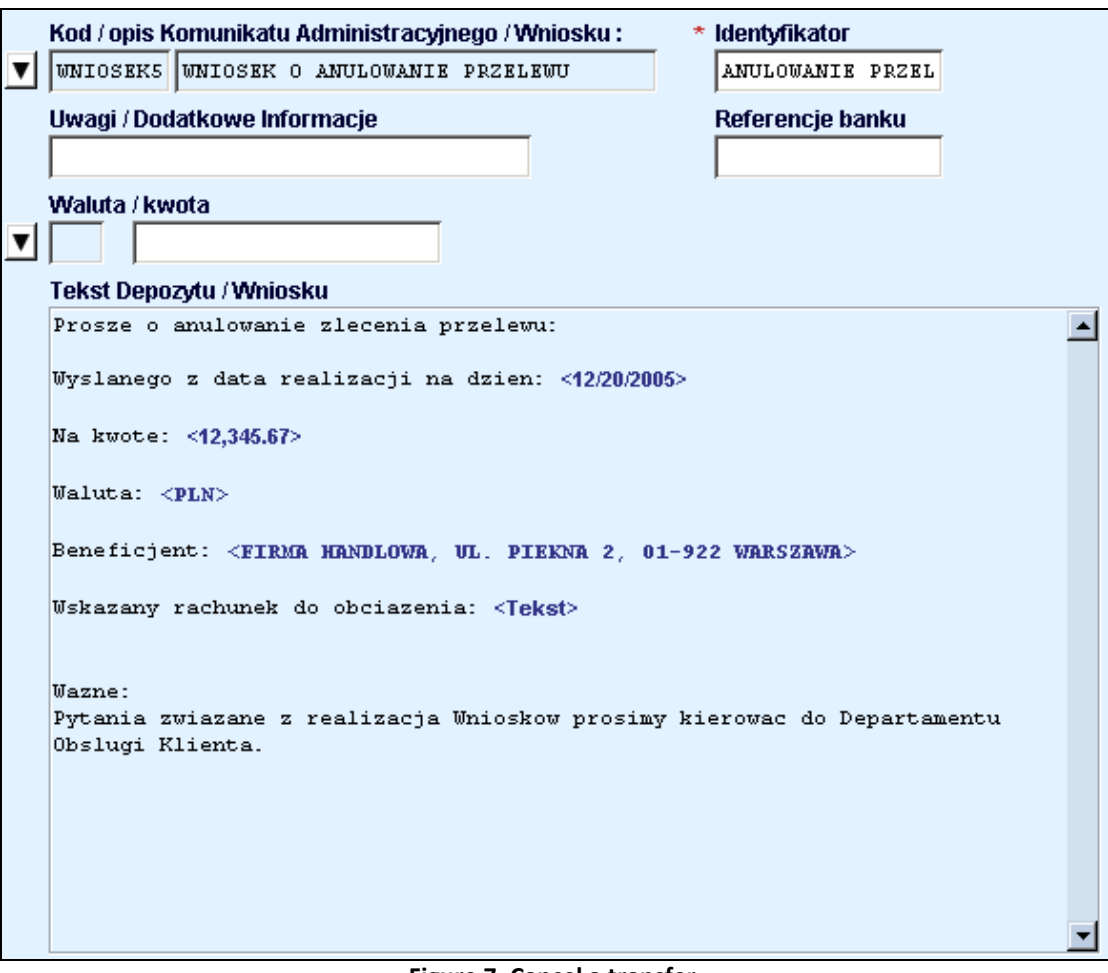

Figure 7. Cancel a transfer.

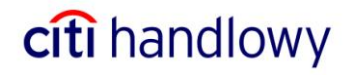

## Statement Copy

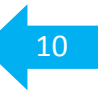

| _ | Kod / opis Komunikatu Administracyjnego / Wniosku : * Identyfikator     |          |
|---|-------------------------------------------------------------------------|----------|
| ▼ | WNIOSEK3 WNIOSEK O KOPIE WYCIAGU KOPIA WYCIAGU                          |          |
|   | Uwagi / Dodatkowe Informacje Referencje banku                           |          |
|   |                                                                         |          |
|   | Waluta / kwota                                                          |          |
| ▼ |                                                                         |          |
| _ | Tekst Depozytu / Wniosku                                                |          |
|   | Prosze o przygotowanie kopii wyciagu                                    |          |
|   | -z rachunku o numerze: <nimer rachunku=""></nimer>                      |          |
|   | -z dnia: <12/01/2005>                                                   |          |
|   | -poczta: (Tak/Nie ) <nie \no=""></nie>                                  |          |
|   | -w formie elektronicznej: <tak\yes> (Tak/Nie )</tak\yes>                |          |
|   |                                                                         |          |
|   | Wegne -                                                                 |          |
|   | Pytania zwiazane z realizacja Wnioskow prosimy kierowac do Departamentu |          |
|   | Obslugi Klienta.                                                        |          |
|   |                                                                         |          |
|   |                                                                         |          |
|   |                                                                         |          |
|   |                                                                         |          |
|   |                                                                         |          |
|   |                                                                         |          |
|   |                                                                         |          |
|   |                                                                         |          |
|   |                                                                         | <b>T</b> |
|   |                                                                         |          |

Figure 8. Statement copy application.

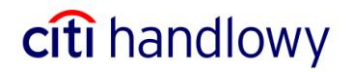

## Bank Opinion

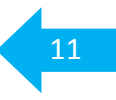

|   | Kod / opis Komunikatu Administracvinego / Wniosku :          | * Identvfikator           |   |  |  |  |  |
|---|--------------------------------------------------------------|---------------------------|---|--|--|--|--|
| ▼ | WNIOSEK2 WNIOSEK O OPINIE BANKOWA                            | OPINIA BANKOWA            |   |  |  |  |  |
|   | Uwagi / Dodatkowe Informacje                                 | Referencje banku          |   |  |  |  |  |
|   |                                                              |                           |   |  |  |  |  |
|   | Waluta / kwota                                               |                           |   |  |  |  |  |
| ▼ |                                                              |                           |   |  |  |  |  |
|   | Tekst Depozytu / Wniosku                                     |                           |   |  |  |  |  |
|   | Prosze o przygotowanie opinii bankowej:                      |                           |   |  |  |  |  |
|   | Standardowej: <tak\yes> (Tak/Nie)</tak\yes>                  |                           |   |  |  |  |  |
|   | Niestandardowej, zawierajacej nastepujace inform             | acje: < <b>Tekst</b> >    |   |  |  |  |  |
|   | Opinie prosimy dostarczyc:                                   |                           |   |  |  |  |  |
|   | na adres naszej Firmy: < <b>TAK</b> \ <b>YES</b> > (Tak/Nie) |                           |   |  |  |  |  |
|   | do placowki Banku W: <[ekst> ( podac adres placo             | owki BHW Z Ktorej odbiora |   |  |  |  |  |
|   |                                                              |                           |   |  |  |  |  |
|   | Wazne:                                                       |                           |   |  |  |  |  |
|   | Pytania zwiazane z realizacja Wnioskow prosimy k             | ierowac do Departamentu   |   |  |  |  |  |
|   | Obslugi Klienta.                                             |                           |   |  |  |  |  |
|   |                                                              |                           |   |  |  |  |  |
|   |                                                              |                           |   |  |  |  |  |
|   |                                                              |                           |   |  |  |  |  |
|   |                                                              |                           |   |  |  |  |  |
|   |                                                              |                           |   |  |  |  |  |
|   |                                                              |                           |   |  |  |  |  |
|   |                                                              |                           | - |  |  |  |  |
|   |                                                              |                           |   |  |  |  |  |

Figure 9. Bank opinion.

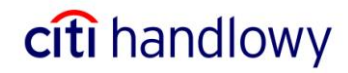

### Certificate

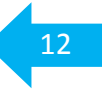

|   | Kod / opis K                                  | Komunikatu <i>i</i> | Administracyjnego / | Wniosku :  | *                | Identyfikator      |       |   |
|---|-----------------------------------------------|---------------------|---------------------|------------|------------------|--------------------|-------|---|
| ▼ | WNIOSEK4                                      | WNIOSEK O           | ZASWIADCZENIE       |            |                  | ZASWIADCZENIE      |       |   |
|   | Uwagi / Dodatkowe Informacje Referencje banku |                     |                     |            | Referencje banku |                    |       |   |
|   | I                                             |                     |                     |            |                  |                    |       |   |
|   | Waluta / kw                                   | vota                |                     |            |                  |                    |       |   |
| ▼ |                                               |                     |                     |            |                  |                    |       |   |
|   | Tekst Depo                                    | ozytu / Whios       | ku                  |            |                  |                    |       |   |
|   | Prosze o                                      | przygotows          | nie zaswiadczeni    | la:        |                  |                    |       |   |
|   | dotyczace                                     | ego <tekst></tekst> | ( prosze podac      | czego doty | czy z            | aswiadczenie)      |       |   |
|   | Wazne:                                        |                     |                     |            |                  |                    |       |   |
|   | Pytania z                                     | wiazane z           | realizacja Wnios    | kow prosim | y kie            | erowac do Departan | ientu |   |
|   | Obslugi K                                     | (lienta.            |                     |            |                  |                    |       |   |
|   |                                               |                     |                     |            |                  |                    |       |   |
|   |                                               |                     |                     |            |                  |                    |       |   |
|   |                                               |                     |                     |            |                  |                    |       |   |
|   |                                               |                     |                     |            |                  |                    |       |   |
|   |                                               |                     |                     |            |                  |                    |       |   |
|   |                                               |                     |                     |            |                  |                    |       |   |
|   |                                               |                     |                     |            |                  |                    |       |   |
|   |                                               |                     |                     |            |                  |                    |       |   |
|   |                                               |                     |                     |            |                  |                    |       |   |
|   |                                               |                     |                     |            |                  |                    |       |   |
|   |                                               |                     |                     |            |                  |                    |       | - |

Figure 10. Certificate.

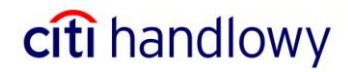

#### Authorization/Release

Before they are sent to the Bank, applications are to be authorized or released, or both, as defined by the Client in CitiDirect.

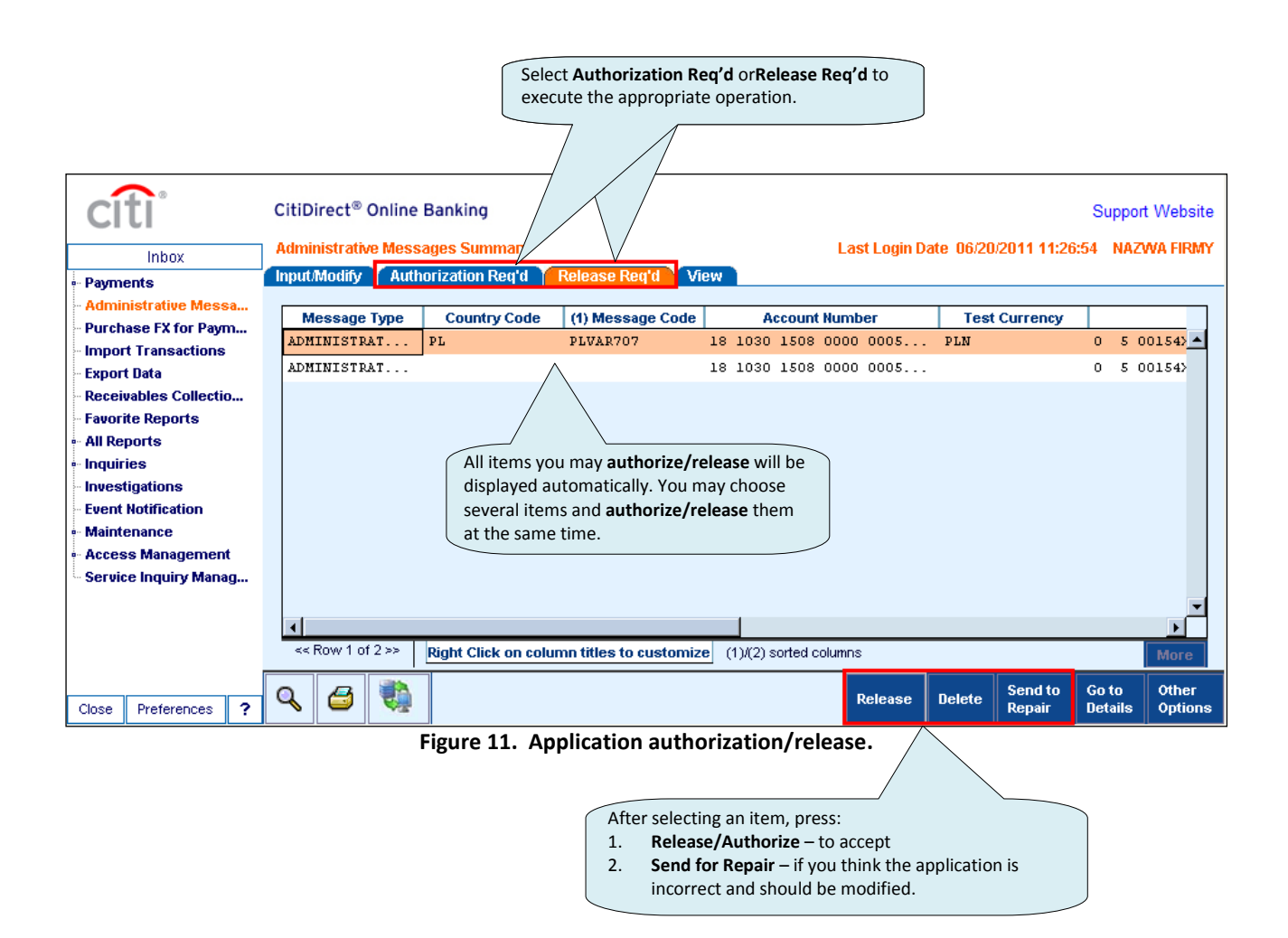

#### A user entitled to authorize may authorize no applications he or she creates.

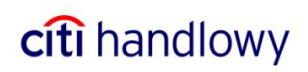

www.citihandlowy.pl Bank Handlowy w Warszawie S.A.

Citi Handlowy and CitiDirect are registered trademarks of companies in the Citigroup Inc. Group.

This advertising material is for information purposes only and does not constitute an offer in the meaning of Art. 66 of the Civil Code.

Bank Handlowy w Warszawie S.A. with registered office in Warsaw, 16 Senatorska Street, 00-923 Warsaw, registered by District Court for the Capital City of Warsaw 12th Commercial Division of the National Court Register under KRS No. 000 000 1538; NIP 526-030-02-91; fully paid-up capital of the company amounts to 522,638,400 zlotys.

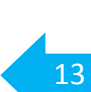

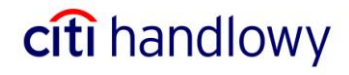